# VS511SZ Tech Sheet

# Balboa Instruments System PN 54384-04

System Model # VSP-VS511SZ-DCAH Software Version # 43 EPN # 2765

Base PCBA - PN 54385-03 PCB VS500Z - PN 22972 Rev D

Base Panels VL600S – PN 54548 VL700S – PN 54716 VL701S (Serial Standard) – PN 51247-01

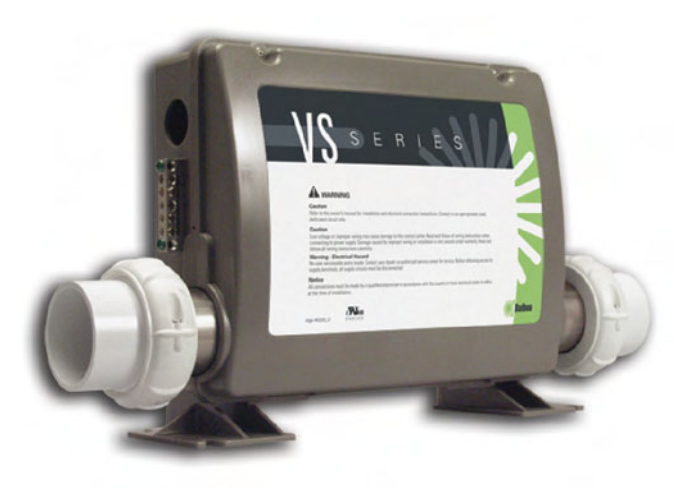

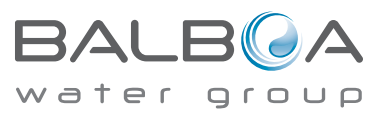

Template used: 40600\_P.pdf 01/07/2008 54384-04\_97\_A.pdf 04/08/2008

# System Revision History

| System PN | EPN  | Date       | Requested By | Changes Made           |
|-----------|------|------------|--------------|------------------------|
| 54384-01  | 1801 | 08.02.2006 | Balboa       | New system             |
| 54384-02  | 2143 | 05.29.2007 | Balboa       | n/a                    |
| 54384-03  | 2669 | 12.07.2007 | Balboa       | Software update to v41 |
| 54384-04  | 2765 | 04.08.2008 | Balboa       | Software update to v43 |
|           |      |            |              |                        |
|           |      |            |              |                        |
|           |      |            |              |                        |

### **Basic System Features and Functions**

### **Power Requirements**

- 240VAC, 60Hz, 40A, Class A GFCI-protected service (Circuit Breaker rating = 50A max.)
- 4 wires [hot, hot, neutral, ground]

### System Outputs

#### Setup 1 (As Manufactured)

- 240V Pump 1, 2-Speed
- 240V Pump 2, 2-Speed
- 120V Ozone \*
- 12V Spa Light
- 120V AV (Stereo)
- 240V 5.5kW Heater \*\*

#### **Optional Devices**

- 120V Circ Pump \*
- \* Ozone and Circ Pump must be same voltage.
- \*\* Heater wattage is rated at 240V. When running 120V to heater, output is approximately 25%.

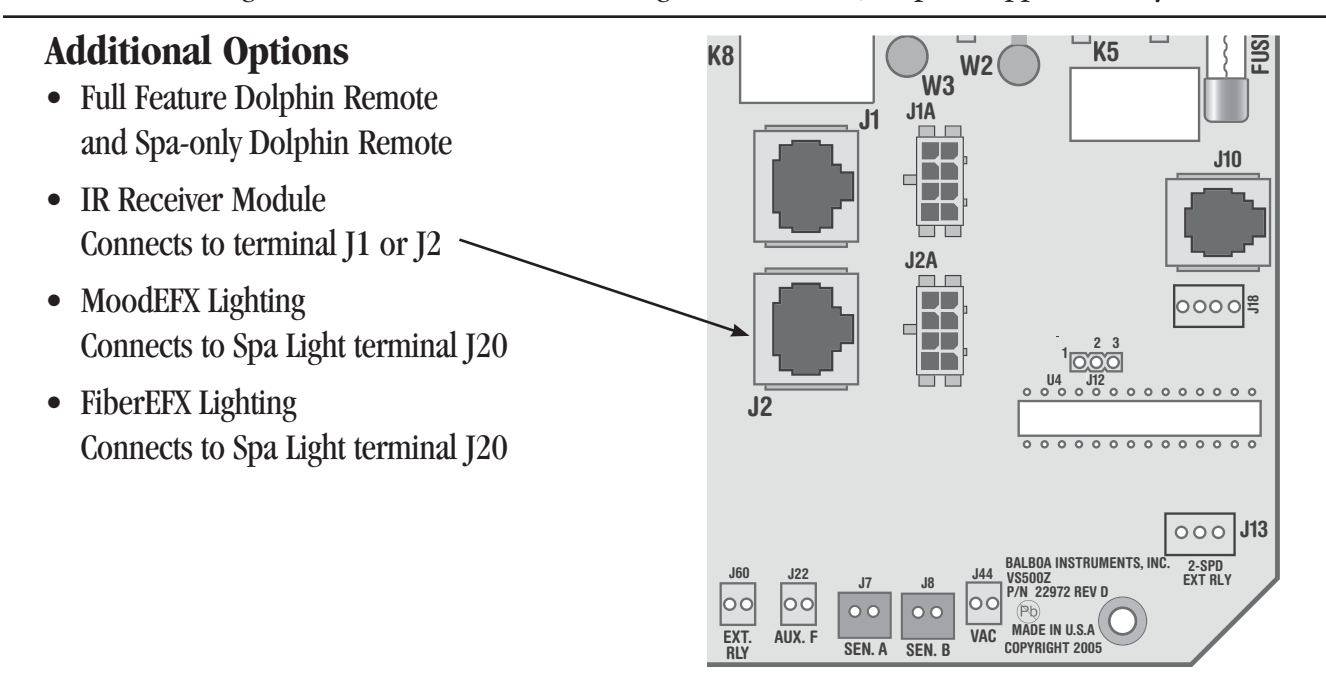

### **Basic System Features and Functions**

Any time you change a DIP Switch, other than A1, you must reset Persistent Memory for your new DIP Switch Settings changes to take effect. If you do not reset Persistent Memory, your system may function improperly.

#### To reset Persistent Memory:

- Power down by disconnecting power source from spa.
- Put a jumper across J43, covering both pins. (See illustration below)
- Power up by connecting power source to spa.
- Wait until "Pr" is displayed on your panel.
- Power down again.
- Remove jumper from J43 (May also move to cover 1 pin only)
- Power up again.

#### About Persistent Memory and Time of Day Retention:

This system uses memory that doesn't require a battery to store a variety of settings. What we refer to as Persistent Memory stores the filter settings, the set temperature, and the heat mode.

Persistent Memory is not used for Time of Day. Only models with a Serial Deluxe panel installed (VS5xxDZ and GS5xxDZ) can display the time. However, during power loss to the spa, the system will lose the correct time, and reset to 12:00 PM when power is restored.

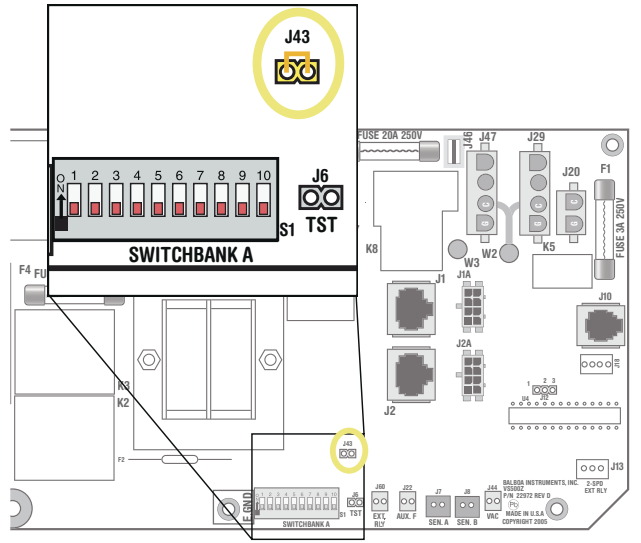

J43 on VS5xxZ and VS300 Series Main Board Shown.

#### Power Up Display Sequence

Upon power up, you should see the following on the display:

- Three numbers in a row, which are the SSID (the System Software ID). The third display of these numbers is the Software Version, which should match the version of your system. For example, if these three numbers are t口口 E 7 3日, that is a VS511SZ at version 38.
- Displayed next is: "24" (indicating the system is configured for a heater between 3 and 6 kW) or "12" (indicating the system is configured for a heater effectively\* between 1 and 3 kW).
  "24" should appear for all VS models running at 240VAC.
  "12" should appear for all VS models running at 120VAC, as well as all GS models. (\*A heater which is rated at 4 kW at 240VAC will function as a 1 kW heater at 120VAC.)
- " $\mathcal{P}_{r}$ " will appear to signal the start of Priming Mode.

At this point, the power up sequence is complete. Refer to the Reference Card for the VS or GS System model of your spa for information about how the spa operates from this point on, including how to adjust the Time of Day if using a Serial Deluxe style panel.

# Wiring Configuration and DIP Settings

# Setup 1 (As Manufactured)

- 240V Pump 1, 2-Speed
- 240V Pump 2, 2-Speed
- 120V Ozone

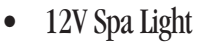

120V AVV (Stereo)

240V 5.5kW Heater

- VL600S, VL700S, VL701S Main Panel •
- 120V Circ Pump (optional)

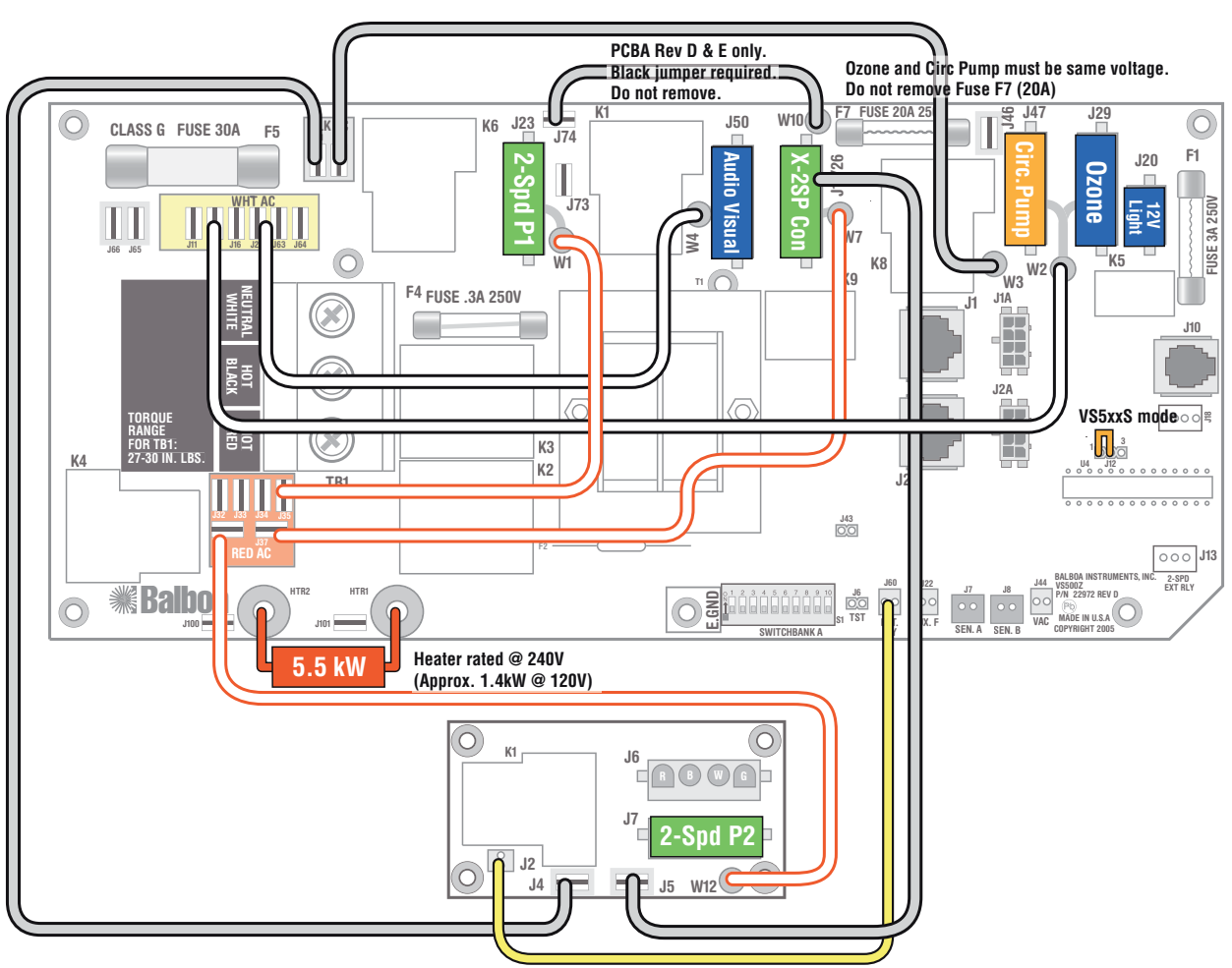

WARNING: Main Power to system should be turned OFF BEFORE adjusting DIP switches. WARNING: Persistent Memory (J43) must be RESET to allow new DIP switch settings to take effect. (See Persistent Memory page)

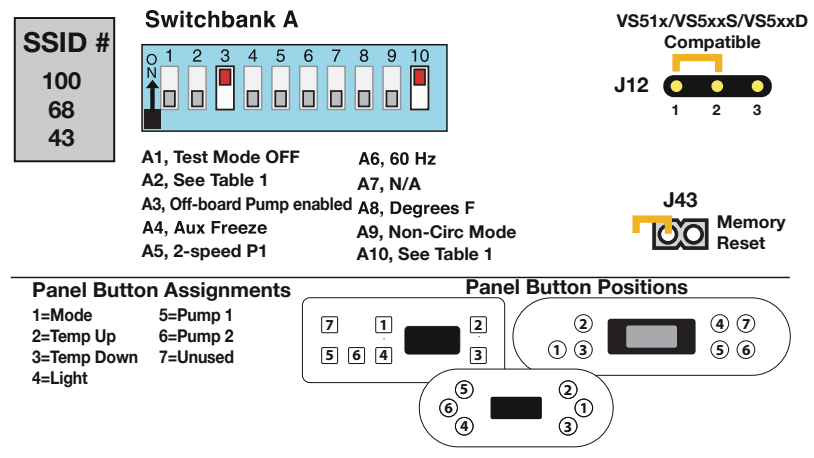

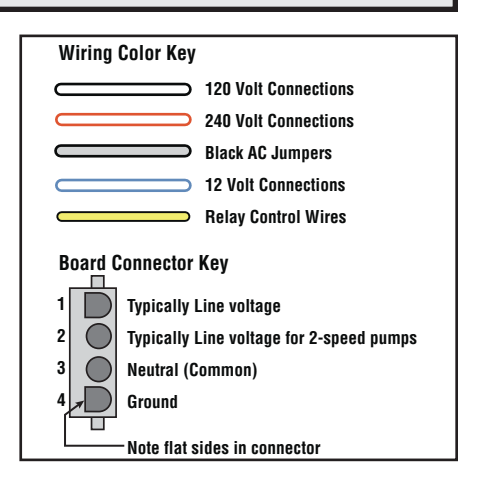

### **DIP Switches and Jumpers Definitions**

### SSID 100 68 43

## Base Model VS511SZ

#### **DIP Switch Key**

- A1 Test Mode (normally OFF)
- A2+A10 Control amp draw requirements (See Table 1) A3 "ON" position: off-board pump enabled "OFF" position: off-board pump disabled A4 Aux Freeze (must be OFF)
- A4 Aux Freeze (Inust be OFF) A5+A9 Pump 1 speeds and Circ Modes:

| A5  | A9  | Circ Mode                                       | Pump 1 Speed |  |  |  |  |
|-----|-----|-------------------------------------------------|--------------|--|--|--|--|
| OFF | OFF | Non-circ                                        | 2-speed      |  |  |  |  |
| ON  | OFF | Circ "acts like Pump 1 low" (filters/polls/ect) | 1-speed      |  |  |  |  |
| OFF | ON  | 24 hours with 3°F shut-off                      | 1-speed      |  |  |  |  |
| ON  | ON  | 24 hours with 3°F shut-off                      | 2-speed      |  |  |  |  |

| _ | <u>Table</u> | <u>1</u><br>B | # of Hi-Speed<br>Pumps/Blower<br>efore Heat Disabled |
|---|--------------|---------------|------------------------------------------------------|
|   | <u>A2</u>    | <u>A10</u>    |                                                      |
|   | OFF          | OFF           | 0                                                    |
|   | ON           | OFF           | 1                                                    |
|   | OFF          | ON            | 2                                                    |
|   | ON           | ON            | 3                                                    |

- A6 "ON" position: 50Hz operation "OFF" position: 60Hz operation
- A7 N/A (must be OFF)
- A8 "ON" position: temperature is displayed in degrees Celsius "OFF" position: temperature is displayed in degrees Fahrenheit

#### Jumper Key

#### J12 Factory set. DO NOT MOVE.

Jumper must be on Pins 1 and 2 for VS51xZ/VS5xxSZ/VS5xxDZ software. Jumper must be on Pins 2 and 3 for VS50xZ software.

**J43** When jumper is placed on 2 pins during power-up, system will reset persistent memory. Leave on 1 pin only to enable persistent memory feature.

#### WARNING:

- •Setting DIP switches incorrectly may cause abnormal system behavior and/or damage to system components.
- •Refer to Switchbank illustration on Wiring Configuration page for correct settings for this system.
- Contact Balboa if you require additional configuration pages added to this tech sheet.

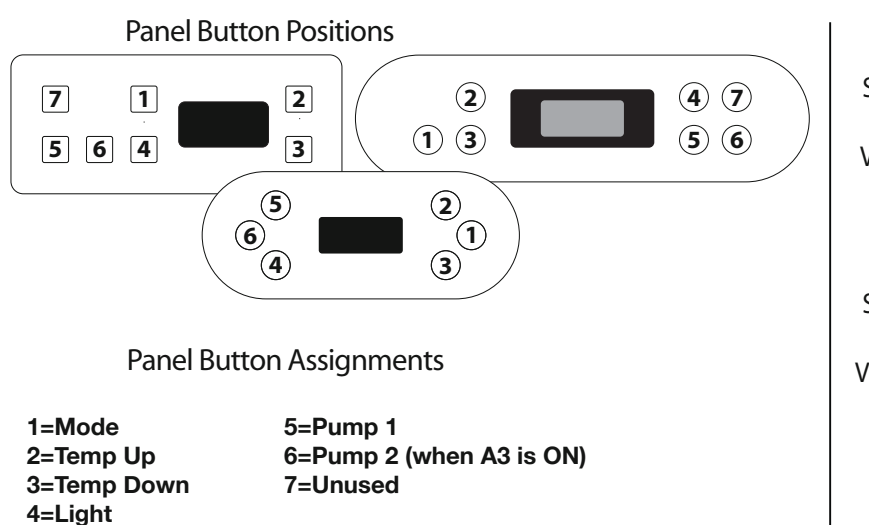

## Aux Panel Information

Supports 2-button aux panel

| /X20 (  | 5        | 6      |        |    |
|---------|----------|--------|--------|----|
| Support | ts 4-but | ton au | x pane | el |
| ′X40S   | 56       | ]      | 74     | ]  |
|         |          |        |        |    |

### **Ozone Connections**

**Ozone Connector Voltage:** The VS500Z circuit board is factory configured to deliver a preset voltage (120V or 240V) to the on-board ozone connector (J29). See the ratings table on the wiring diagram attached to the cover of the enclosure for the configured voltage. For 240V output W2 connects to Red AC and for 120V output W2 connects to White AC.

The voltage to the ozone connector can be changed in the field if required. W2 just needs to be set for the required voltage.

WARNING: Changing the voltage of the ozone connector also effects the voltage supplied to the circ pump connector (J47). Any equipment controlled by that connector may be damaged if the wrong voltage is selected.

**Balboa Ozone Generator:** If the board is set up to operate a 120V ozone generator, the connector on the ozone generator is likely to be configured correctly, but should be compared to the illustration below.

If a 240V ozone generator is required, be sure the red wire in the ozone cord is positioned in the connector next to the green ground wire as described below.

*Note: A special tool is required to remove the pins from the connector body once they are snapped in place. Check with your Balboa Account Manager for information on purchasing a pin-removal tool.* 

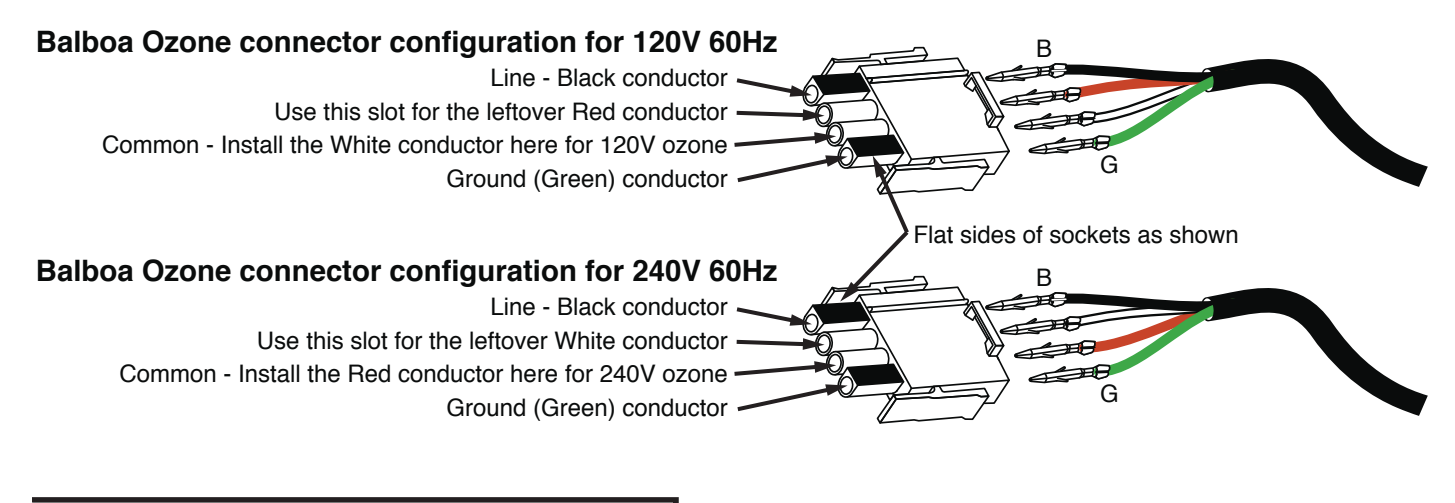

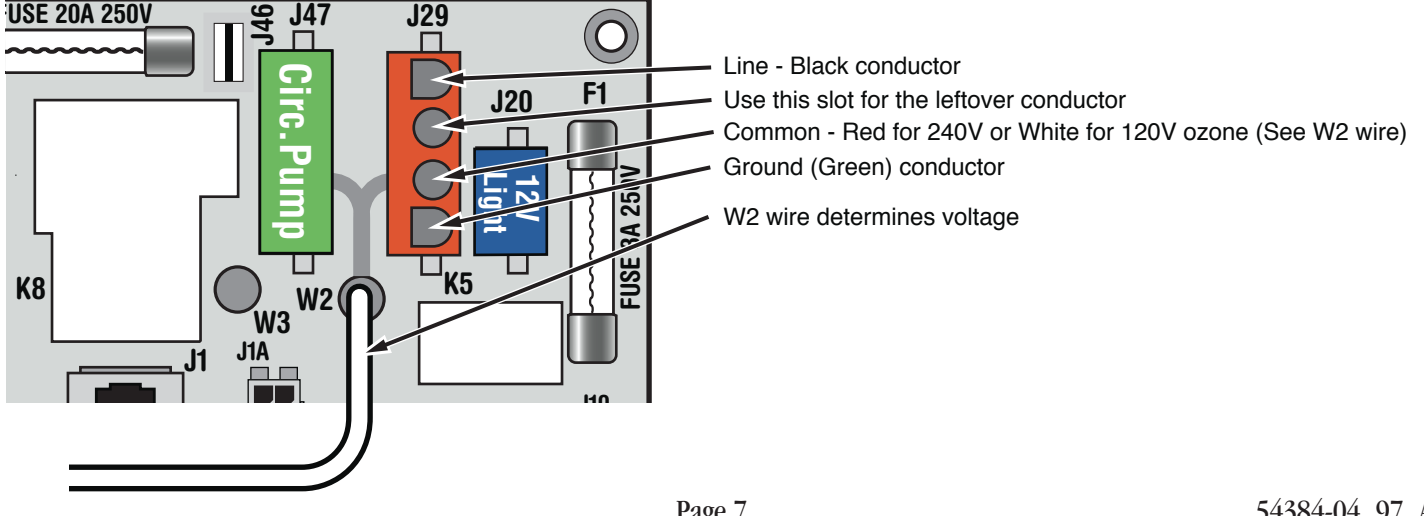

# **Serial Standard Panel Configurations**

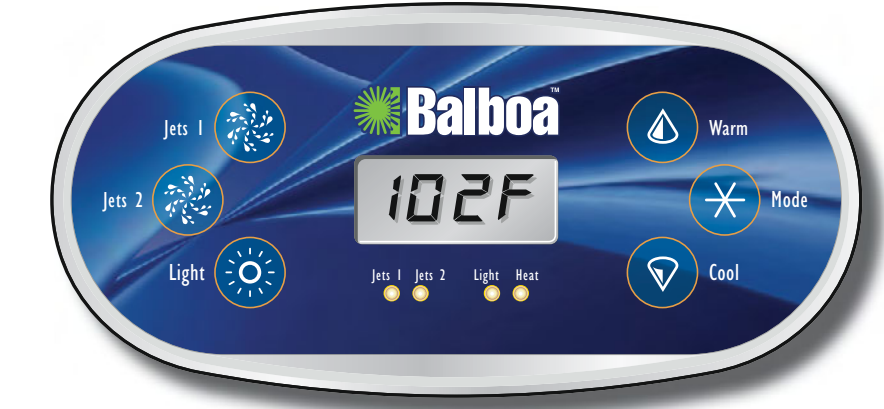

### VL600S

PN 54548 with Overlay PN 11774

- Connects to Main Board terminal J1 only\*
- Not compatible with fully-equipped VS510SZ
- VS503/504/514SZ, or VS520SZ.

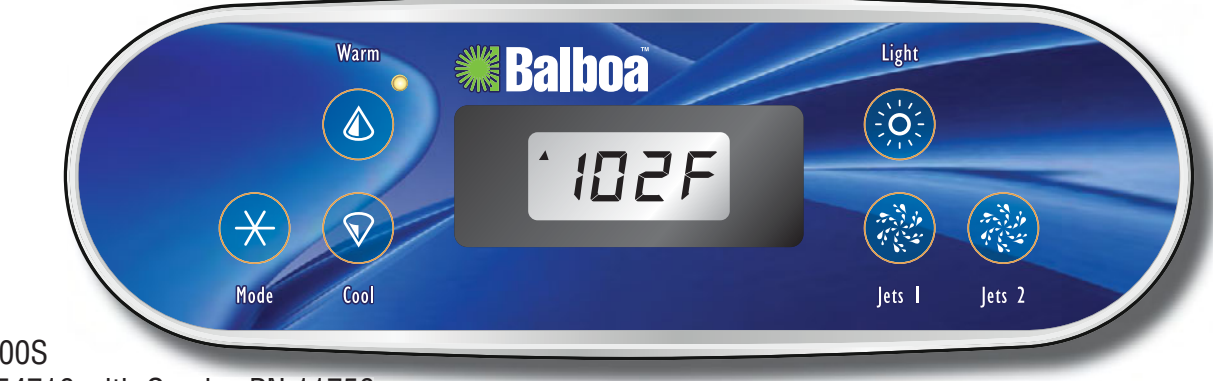

### VL700S

SETUP 1

PN 54716 with Overlay PN 11756 • Connects to Main Board terminal J1 only\*

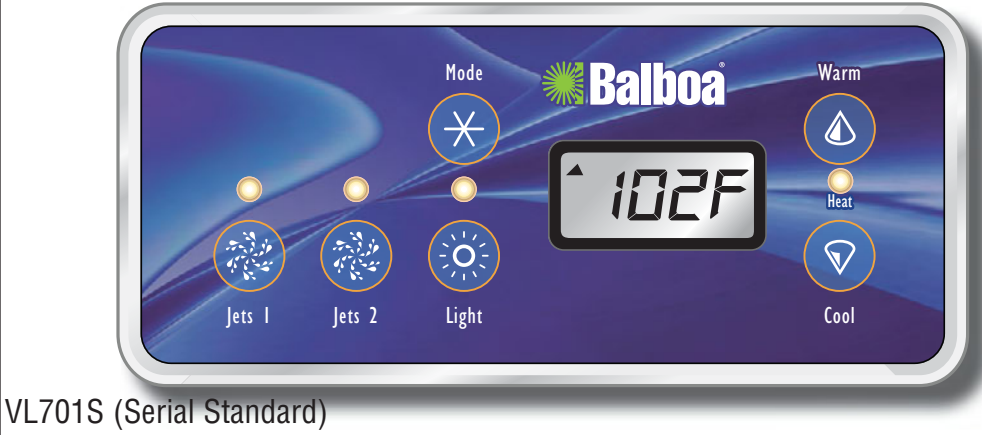

PN 51247-01 with Overlay PN 10402

Connects to Main Board terminal J1 only\*

<sup>\*</sup> Panels with back-lighting (bulbs installed) should never be plugged into J2. Use J1 only. If the backlight bulbs are removed, then both J1 and J2 may be used.